## Installing Google Drive on your computer (FOR WINDOWS):

1. Open your browser and go to <u>https://drive.google.com</u>, and log in to your UP Mail account. On the top right corner select the Settings icon and click **"Get Drive for desktop"**.

| $\leftrightarrow$ $\rightarrow$ C $\square$ drive.google.c | com/drive/my-drive                                                                                                  |                       |   | ŕ    | t 🗾 🛪                        | :  |
|------------------------------------------------------------|----------------------------------------------------------------------------------------------------|-----------------------|---|------|------------------------------|----|
| 🔥 Drive                                                    | Q Search in Drive                                                                                                   | •                     | 0 | ***  | UPPORTALITY<br>OF THE OPPORT |    |
|                                                            | My Drive 👻                                                                                                    | Settings              |   |      | ⊞ (i)                        | 31 |
| - New                                                      |                                                                                                    | Get Drive for desktop |   |      |                              |    |
| Priority                                                   | <ul> <li>My Drive trash is changing. Starting October 13, items will be automatical<br/>days. Learn more</li> </ul> | Keyboard shortcuts    | 0 | r 30 | ×                            | 0  |
| My Drive                                                   | Quick Access                                                                                                    |                       |   |      |                              | 0  |

 A new tab will open, and you will be directed to Drive File Stream. Click "Download & install Drive File Stream," and then select the "Download for Windows" option. A program called "googledrivefilestream.exe" will begin downloading.

| ≡ | Google Drive Help                                                                                    | Q Describe your issue                                                                                                    |                                                    |
|---|----------------------------------------------------------------------------------------------------|----------------------------------------------------------------------------------------------------|----------------------------------------------------|
|   | Get started<br>You can find and o<br>• Save specific file<br>• View and organi<br>• Open files on yo | d with Drive File Stream<br>pen your files from Google Drive on your computer with<br>as and folders offline, including shared drives.<br>ze your files in your computer's file system without usin<br>ur computer. | n Drive File Stream. You can:<br>ng storage space. |
|   | Download & in<br>You might no<br>questions, as<br>To download                                        | stall Drive File Stream<br>t be able to use Drive File Stream, or your organization<br>k your administrator.<br>Drive File Stream:                                                                                  | night install it for you. If you have              |
|   | DOWNLO<br>1. On your co<br>• DriveFil<br>• DriveFil<br>2. Follow the                                 | DOWNLOAD FOR MAC<br>Download FOR MAC<br>Download FOR MAC<br>estream.exe on Windows<br>estream.dmg on Mac<br>eon-screen instructions.                                                                                |                                                    |

3. After downloading it, click on the program, and then click Install. Select **"Add Desktop shortcuts to Google Docs, Sheets, and Slides"** or you may select **"Add an application shortcut to your Desktop"** 

| ≡G | oogle Drive Help Q Des                                                                                                    | cribe your issue                                                                                                    |                                       |
|----|----------------------------------------------------------------------------------------------------|----------------------------------------------------------------------------------------------------|---------------------------------------|
|    | Get started with Dr<br>You can find and open your files<br>• Save specific files and folders<br>• View and organize your files in<br>• Open files on your computer.<br>Download & install Drive File<br>You might not be able to us<br>questions, ask your adminis<br>To download Drive File Stre<br>DOWNLOAD FOR WIN<br>1. On your computer, open<br>• DriveFileStream.exe o<br>• DriveFileStream.dmg of<br>2. Follow the on-screen inst | Google Drive File Stream Google Drive File Stream Install Google Drive File Stream? Add an application shortcut to your Desktop Add desktop shortcuts to Google Docs, Sheets, and Slides Install Close Tructions. | Fix problems syncing to your computer |
|    | System requirements                                                                                                    | *                                                                                                    |                                       |
|    | Open Drive File Streem                                                                                                    |                                                                                                    |                                       |

4. To continue installation sign in with your "UP Mail Account" and select "Next" to proceed.

| Google                                           |      |
|--------------------------------------------------|------|
| Sign in                                          |      |
| to continue to Google Drive File Stream          |      |
| Email or phone                                   |      |
| @up.edu.ph                                       |      |
| Forgot email?                                    |      |
| Create account                                   | Next |
|                                                  |      |
|                                                  |      |
| Having trouble? Gen in with your browser instead |      |

5. A welcome banner will appear. Just click the next arrow icon to proceed. Google Docs, Sheets, and Slides shortcut icons will appear on your Desktop.

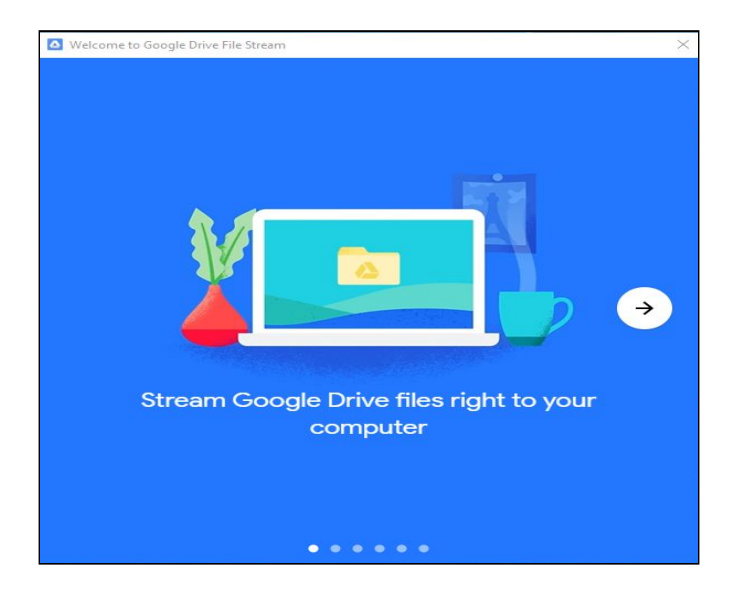

6. After installation is complete. In the file explorer window you may see **"Google Drive File Stream."** If you open it, you will see a folder named "My Drive" and all of your Google Drive folders will be in that.

| 🕳   🛃 🧧 🗸                                                                                                    | Manage Google Drive File Stream (G:)                                                                                                    |                                                           |                                    |      |                       | – 🗆 X                            |
|----------------------------------------------------------------------------------------------------|----------------------------------------------------------------------------------------------------|-----------------------------------------------------------|------------------------------------|------|-----------------------|----------------------------------|
| File Home Share View                                                                                                    | Drive Tools                                                                                                    |                                                           |                                    |      |                       | ~ 🔞                              |
| $\leftarrow \rightarrow \checkmark \uparrow \blacksquare \Rightarrow$ This PC $\Rightarrow$ Go                                                                                                    | ogle Drive File Stream (G:)                                                                                                    |                                                           |                                    |      | ڻ v                   | Search Google Drive File Strea 🔎 |
| <ul> <li>Pictures</li> <li>Google Drive File Stream (G:)</li> <li>Google Drive File Stream (G:)</li> <li>OneDrive</li> <li>This PC</li> <li>3D Objects</li> <li>Desktop</li> <li>Documents</li> <li>Downloads</li> <li>Music</li> <li>Pictures</li> <li>Videos</li> <li>Windows (C:)</li> </ul> | Ogle Drive File Stream (Sr)         Image: A stream (Sr)         Image: A stream (Sr) | Date modified<br>16/10/2020 3:05 PM<br>16/10/2020 3:05 PM | Type<br>File folder<br>File folder | Size | <ul> <li>O</li> </ul> | Search Google Unive Hile Strea 2 |
| Google Drive File Stream (G:)                                                                                                    |                                                                                                    |                                                           |                                    |      |                       |                                  |
| 2 items                                                                                                    | ~                                                                                                    |                                                           |                                    |      |                       |                                  |

## How to Upload Zoom Meeting Recordings to Google Drive Automatically (FOR WINDOWS)

1. You can create a new folder in your Google Drive named "Zoom Meeting Recordings." Once your online Drive and computer Drive are synced, the new folder you created should be accessible in both drives.

2. In the Zoom computer app, go to **Settings** (click the gear icon) and then change the location for your Local Recordings to your new folder in your Google Drive.

| C Setti | ngs                    |                                                                                              | ×                                                                                                    | 177      | $\times$ |
|---------|------------------------|----------------------------------------------------------------------------------------------|----------------------------------------------------------------------------------------------------|----------|----------|
| Θ       | General                |                                                                                              |                                                                                                    | Q Search |          |
| 0       | Video                  | Store my recording at: C:\Users\                                                             | Documents\Z Open Change                                                                                     |          | ٥        |
|         | Audio                  | 873 GB remaining.                                                                            |                                                                                                    |          |          |
| •       | Share Screen           | Choose a location for recorded                                                               | files when the meeting ends                                                                                 |          |          |
| 0       | Chat                   | <ul> <li>Record a separate audio file fo</li> <li>Optimize for 3rd party video ec</li> </ul> | Browse For Folder Please select the folder where you would like the recorded files to be                    |          |          |
|         | Background & Filters   | Add a timestamp to the recordi                                                               | saved.                                                                                                    | 2020     |          |
| $\odot$ | Recording              | Record video during screen sha<br>Place video next to the share                              |                                                                                                    |          |          |
| •       | Profile                | Keep temporary recording files                                                               | > 🖶 Downloads<br>> 🍌 Music                                                                                  |          |          |
| •       | Statistics<br>Feedback | Cloud Recording Manage my                                                                    |                                                                                                    |          |          |
|         | Keyboard Shortcuts     |                                                                                              | Y My Drive                                                                                                  | as today |          |
| Ð       | Accessibility          |                                                                                              | Zoom Meeting     Sh Date created: 16/10/2020 5:10 PM     Libraries     Metwork Make New Ender     OK Carcel |          |          |
|         |                        |                                                                                              |                                                                                                    |          |          |

3. NOTE: Make sure that when you record your Zoom meetings, you record them locally in your computer and **not** in the cloud.